ライセンス使用権限の管理方法

Signals ChemDraw は、管理者がライセンス使用権限の管理を行う必要がございます。エン ドユーザーは、権限が付与されてはじめてアプリケーションを利用可能になります。

- ライセンス使用権限の付与
  - 個別に付与する
  - 一括で付与する
- ライセンス使用権限の剥奪
  - 個別に剝奪する
  - 一括で剝奪する

ライセンス使用権限の付与

個別に付与する

- 1. 発行された専用テナントへアクセスし、ログイン (SIGN IN) します。
  - Administration Administration 意 Configuration Signals Manage users and customize settings and security. Comprehensive Help for administrative functions.
- 2. Configuration をクリックし、管理者画面に移ります。

- 3. 再度、ログイン画面に遷移するため、ログインします。
- 4. 管理者画面から Users メニューに移ります。

| Signals Configuration                                                                                                |                              |  |  |
|----------------------------------------------------------------------------------------------------|------------------------------|--|--|
| This application allows administrators to customize settings and features, and perform user and security management. |                              |  |  |
| (i) Attributes                                                                                                    | A System Groups              |  |  |
|                                                                                                    | 요 <u>Users</u>               |  |  |
| 🗉 Security Policy                                                                                                    | ₽ User Roles                 |  |  |
|                                                                                                    | 🗇 System Objects             |  |  |
| Worksheet Templates                                                                                                  | Å HELM Monomer Libraries     |  |  |
| Data Sources                                                                                                    | ◎ Inventory                  |  |  |
| External Actions                                                                                                    | <ul> <li>Inventa </li> </ul> |  |  |
| 🔥 Materials                                                                                                    | 🕸 System Settings            |  |  |
| Chemistry Settings                                                                                                   | 🕄 Audit Log                  |  |  |

5. アプリケーションの使用権限を付与したいエンドユーザーに**√**を入れて、**Save** ボタン をクリックします。

|                      |                 |                                 | Users                  |                     |                                     |
|----------------------|-----------------|---------------------------------|------------------------|---------------------|-------------------------------------|
| Create and manage us | ers that have a | ccess to Signals platform       |                        |                     | Current Inactive                    |
| 岛 Create User 🔹      | Filter          |                                 |                        |                     | Sort: Last Name $A \rightarrow Z *$ |
| User                 |                 | Last Login                      | Groups                 | Roles               | Signals ChemDraw                    |
|                      |                 | 2024年10月17日<br><sup>17:26</sup> | All users              | Standard User       |                                     |
|                      |                 | 2024年10月18日<br><sup>9:45</sup>  | All users, Administrat | System Admin, Stand | ۵                                   |
|                      |                 | 2024年10月18日<br><sup>11:44</sup> | Administrators, All us | System Admin, Stand |                                     |
|                      |                 |                                 |                        |                     | Signals ChemDraw                    |
| Licenses used:       |                 |                                 |                        |                     | 3/20                                |
|                      |                 |                                 |                        |                     | Cancel Save                         |

※ ライセンス数は厳格に管理されており、ライセンスの使用状況は Users メニューから確認可能です。

使用権限を付与されたエンドユーザーは、テナントにログインすると、アプリケーショ ンをインストールおよび使用ができるようになります。 一括で付与する

- 1. 発行された専用テナントへアクセスし、ログイン (SIGN IN) します。
- 2. Configuration をクリックし、管理者画面に移ります。

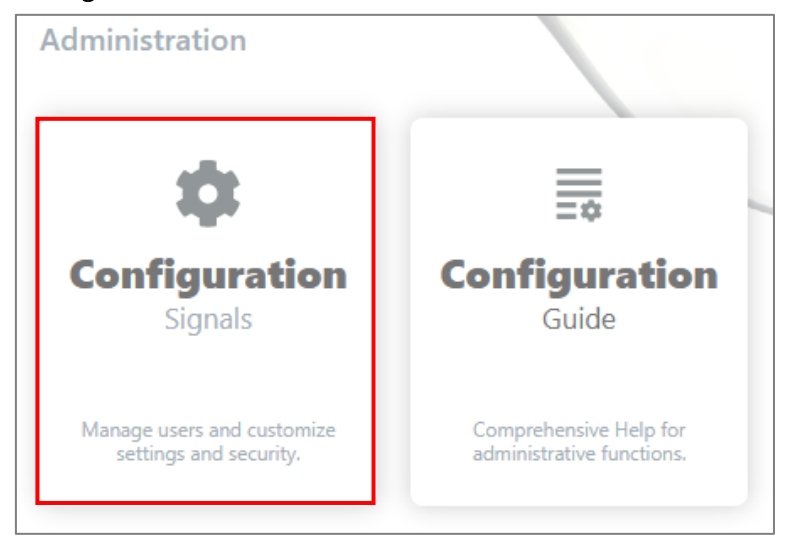

- 3. 再度、ログイン画面に遷移するため、ログインします。
- 4. 管理者画面から Users メニューに移ります。

| Signals Configuration                                                                                                |                              |  |  |
|----------------------------------------------------------------------------------------------------|------------------------------|--|--|
| This application allows administrators to customize settings and features, and perform user and security management. |                              |  |  |
| (i) Attributes                                                                                                    | & System Groups              |  |  |
|                                                                                                    | 요 <u>Users</u>               |  |  |
| Security Policy                                                                                                    | ₽ User Roles                 |  |  |
| 🖽 Table Templates                                                                                                    | 🗊 System Objects             |  |  |
| Worksheet Templates                                                                                                  | Å HELM Monomer Libraries     |  |  |
| Data Sources                                                                                                    | ◎ Inventory                  |  |  |
| External Actions                                                                                                    | <ul> <li>Inventa </li> </ul> |  |  |
| 🔥 Materials                                                                                                    | 🕸 System Settings            |  |  |
| Chemistry Settings                                                                                                   | 🕄 Audit Log                  |  |  |

5. Create User ボタンを展開して、Bulk Update を選択します。

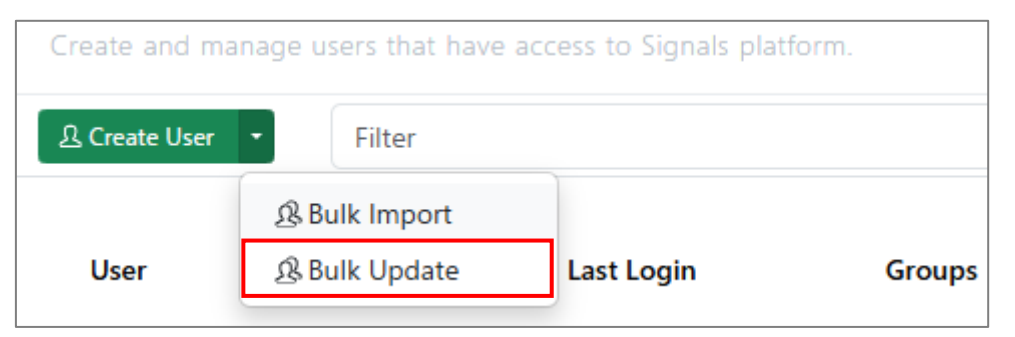

6. Download Current Users ボタンをクリックし、ユーザー情報が含まれている csv ファ イルをダウンロードします。

| Bulk User Update                                                                                                    |
|----------------------------------------------------------------------------------------------------|
| Edit the template with Microsoft Excel. Set separating character to ',' use double quotes for strings, and save as .csv. |
| Bulk Users File*                                                                                                    |
| 1 Choose File                                                                                                    |
| A Changing the user's email will remove all API keys assigned to the user on all domains.                                |
| Cancel Update Users                                                                                                    |

 ダウンロードした csv ファイルを開き、Signals ChemDraw の利用権限を付与するエン ドユーザーの Licenses 列に「SIGNALS\_ChemDraw:true」と入力し、保存します。

| J2 | •     | $\times \checkmark f_x$ | SIGNALS_CHEMDRAW:true  |                       |
|----|-------|-------------------------|------------------------|-----------------------|
|    | G     | Н                       | I J                    |                       |
| 1  | Alias | Roles                   | System Groups Licenses |                       |
| 2  |       | Standard User           |                        | SIGNALS_CHEMDRAW:true |

8. Choose File より情報を更新した csv ファイルを選択し、Update Users ボタンをクリックします。

| Bulk User Update                                                                                                    |
|----------------------------------------------------------------------------------------------------|
| 😾 Download Current Users                                                                                                 |
| Edit the template with Microsoft Excel. Set separating character to ',' use double quotes for strings, and save as .csv. |
| Bulk Users File*                                                                                                    |
| A Changing the user's email will remove all API keys assigned to the user on all domains.                                |
| Cancel Update Users                                                                                                    |

※ エンドユーザーの情報更新が成功すると、「Status」列に「Succeeded」と表示されます。

使用権限を付与されたエンドユーザーは、テナントにログインすると、アプリケーショ ンをインストールおよび使用ができるようになります。 ライセンス使用権限の剥奪

個別に剝奪する

- 1. 発行された専用テナントへアクセスし、ログイン (SIGN IN) します。
- 2. Configuration をクリックし、管理者画面に移ります。

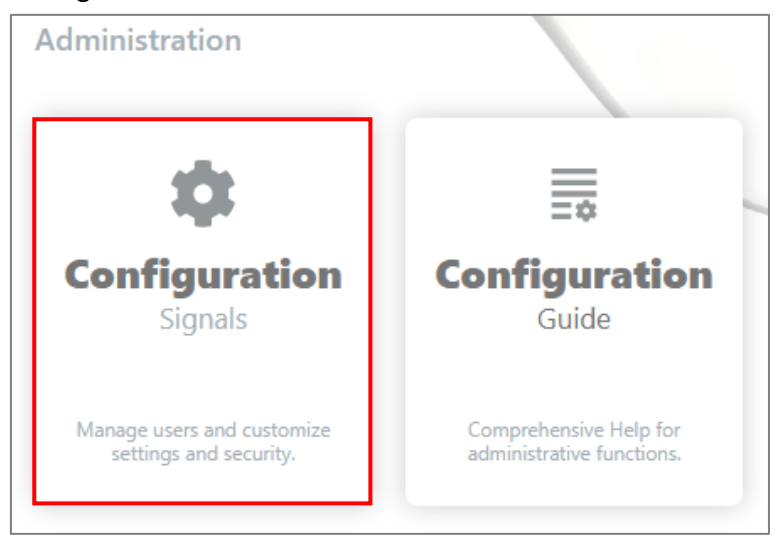

- 3. 再度、ログイン画面に遷移するため、ログインします。
- 4. 管理者画面から Users メニューに移ります。

| Signals Configuration                                                                                                |                              |  |  |
|----------------------------------------------------------------------------------------------------|------------------------------|--|--|
| This application allows administrators to customize settings and features, and perform user and security management. |                              |  |  |
| (i) Attributes                                                                                                    |                              |  |  |
|                                                                                                    | 요 <u>Users</u>               |  |  |
| 🗉 Security Policy                                                                                                    | ₽ User Roles                 |  |  |
|                                                                                                    | 🗇 System Objects             |  |  |
| Worksheet Templates                                                                                                  | ☆ HELM Monomer Libraries     |  |  |
| 🛢 Data Sources                                                                                                    | ⊘ Inventory                  |  |  |
| External Actions                                                                                                    | <ul> <li>Inventa </li> </ul> |  |  |
| 🗼 Materials                                                                                                    | 💩 System Settings            |  |  |
| Chemistry Settings                                                                                                   | 🕙 Audit Log                  |  |  |

5. アプリケーションの使用権限を剥奪したいエンドユーザーの**√**を外して、**Save** ボタン をクリックします。

|                     |                  |                                 | Users                  |                     |                                     |
|---------------------|------------------|---------------------------------|------------------------|---------------------|-------------------------------------|
| Create and manage u | sers that have a | access to Signals platform      |                        |                     | Current Inactive                    |
| 요 Create User 🔹     | Filter           |                                 |                        |                     | Sort: Last Name $A \rightarrow Z *$ |
| User                |                  | Last Login                      | Groups                 | Roles               | Signals ChemDraw                    |
|                     |                  | 2024年10月17日<br><sup>17:26</sup> | All users              | Standard User       |                                     |
|                     |                  | 2024年10月18日<br><sup>9:45</sup>  | All users, Administrat | System Admin, Stand | ۵                                   |
|                     |                  | 2024年10月18日<br><sup>11;44</sup> | Administrators, All us | System Admin, Stand |                                     |
|                     |                  |                                 |                        |                     | Signals ChemDraw                    |
| Licenses used:      |                  |                                 |                        |                     | 3/20                                |
|                     |                  |                                 |                        |                     | Cancel Save                         |

※ ライセンス数は厳格に管理されており、ライセンスの使用状況は Users メニューから確認可能です。

使用権限を剥奪されたエンドユーザーは、テナントにログインしてもアプリケーショ ンを確認できません。 一括で剝奪する

- 1. 発行された専用テナントへアクセスし、ログイン (SIGN IN) します。
- 2. Configuration をクリックし、管理者画面に移ります。

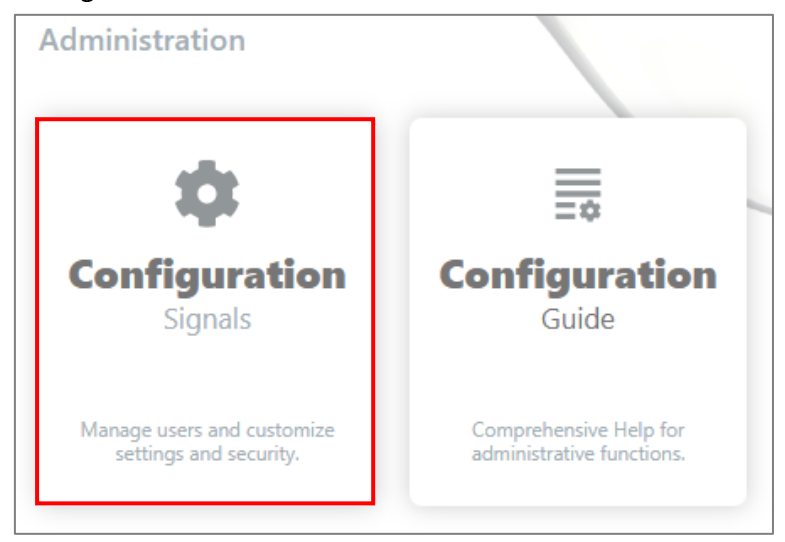

- 3. 再度、ログイン画面に遷移するため、ログインします。
- 4. 管理者画面から Users メニューに移ります。

| Signals Configuration                                                                                                |                              |  |  |
|----------------------------------------------------------------------------------------------------|------------------------------|--|--|
| This application allows administrators to customize settings and features, and perform user and security management. |                              |  |  |
| <ol> <li>Attributes</li> </ol>                                                                                       | A System Groups              |  |  |
|                                                                                                    | 오 <u>Users</u>               |  |  |
| Security Policy                                                                                                    | 🖉 User Roles                 |  |  |
|                                                                                                    | 🗇 System Objects             |  |  |
| Worksheet Templates                                                                                                  | Å HELM Monomer Libraries     |  |  |
| Data Sources                                                                                                    | ◎ Inventory                  |  |  |
| External Actions                                                                                                    | <ul> <li>Inventa </li> </ul> |  |  |
| 🗼 Materials                                                                                                    | 💩 System Settings            |  |  |
| Chemistry Settings                                                                                                   | 🕤 Audit Log                  |  |  |

5. Create User ボタンを展開して、Bulk Update を選択します。

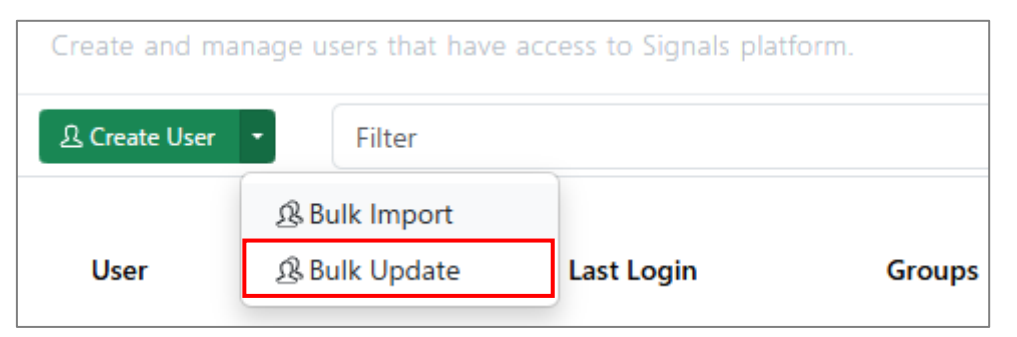

6. Download Current Users ボタンをクリックし、ユーザー情報が含まれている csv ファ イルをダウンロードします。

| Bulk User Update                                                                                                    |
|----------------------------------------------------------------------------------------------------|
| Edit the template with Microsoft Excel. Set separating character to ',' use double quotes for strings, and save as .csv. |
| Bulk Users File*                                                                                                    |
| ▲ Choose File                                                                                                    |
| A Changing the user's email will remove all API keys assigned to the user on all domains.                                |
| Cancel Update Users                                                                                                    |

 ダウンロードした csv ファイルを開き、Signals ChemDraw の利用権限を剥奪するエン ドユーザーの Licenses 列に「SIGNALS\_ChemDraw:False」と入力し、保存します。

| J2 | •     | $\times \checkmark f_x$ | SIGNALS_CHEMDRAW:true  |                       |
|----|-------|-------------------------|------------------------|-----------------------|
|    | G     | Н                       | I J                    |                       |
| 1  | Alias | Roles                   | System Groups Licenses |                       |
| 2  |       | Standard User           |                        | SIGNALS_CHEMDRAW:true |

8. Choose File より情報を更新した csv ファイルを選択し、Update Users ボタンをクリックします。

| Bulk User Update                                                                                                    |
|----------------------------------------------------------------------------------------------------|
| and Current Users                                                                                                    |
| Edit the template with Microsoft Excel. Set separating character to ',' use double quotes for strings, and save as .csv. |
| Bulk Users File*                                                                                                    |
| A Changing the user's email will remove all API keys assigned to the user on all domains.                                |
| Cancel Update Users                                                                                                    |

※ エンドユーザーの情報更新が成功すると、「Status」列に「Succeeded」と表示され ます。

使用権限を剥奪されたエンドユーザーは、テナントにログインしてもアプリケーショ ンを確認できません。